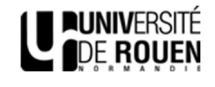

N

# ESUP-DSS-CLIENT

# Table des matières

| JP-DSS-CLIENT                          | 1 |
|----------------------------------------|---|
| Installation Windows :                 | 2 |
| Téléchargement de l'exécutable :       | 2 |
| Installation du client :               | 3 |
| Installation macOS :                   | 4 |
| Téléchargement du package :            | 4 |
| Installation du package sur le poste : | 5 |
| Utilisation avec ESUP-SIGNATURE :      | 6 |

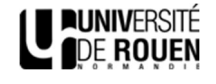

#### Installation Windows :

# Téléchargement de l'exécutable :

Rendez-vous sur la page web suivante : <u>https://www.esup-portail.org/wiki/display/SIGN/Esup-DSS-Client</u>

Dans le menu, cliquez sur le champ « Installation sous Windows » :

| ages / Accueil / Installation Esup-DSS-Client                                                                                                    |   |
|----------------------------------------------------------------------------------------------------|---|
| é par David Lemaignent, dernière modification le déc. 18, 2023                                                                                                    |   |
| Esup-DSS-Client est une nouvelle passerelle, developpée dans le cadre du projet Esup-Signature, entre le poste client et DSS Signature (sous système de signature de la commission européenne). Cette application remplace l'utilisation du client NexU qui n'est plus maintenu depuis 2018.                             |   |
| Esup-DSS-Client est à installer sur les postes clients des utilisateurs qui ont besoin de signer avec un certificat local ou materiel.                                                                                                    |   |
| Le code de l'application NexU (sous license EUPL) a été partiellement repris pour coder cette nouvelle application. Les principaux changements par rapport<br>NexU sont :                                                                                                    | à |
| <ul> <li>Compatibilté OpenJDK et OpenJFX</li> <li>Suppression des dependances non livrées avec NexU qui empéchait la compilation</li> <li>Ajout d'un plugin utilisant les capacités d'OpenSC pour se connecter aux périphériques materiel de manière native sous <u>Linux</u>, <u>Windows</u> et <u>macOS</u></li> </ul> |   |
| Pour fonctionner, le module OpenSC doit être installé sur la machine. Ce projet est disponible ici : https://github.com/OpenSC/OpenSC. Comme l'accès au support crypto est natif (pcsc, apdu) il n'est pas nécessaire d'installer un pilote sur la machine cliente.                                                      |   |
| • GitHub :                                                                                                    |   |
| <ul> <li>Changelog:</li> </ul>                                                                                                    |   |
| <ul> <li>v1.1-RELEASE-À VENIR</li> </ul>                                                                                                    |   |
| Versions :                                                                                                    |   |
| Améliorations :                                                                                                    |   |
| <ul> <li>v1.0-RELEASE-21/06/2023</li> </ul>                                                                                                    |   |
| Versions :                                                                                                    |   |
| Fonctionnalités :                                                                                                    |   |
| Fonctionnement en lien avec Esup-Signature                                                                                                    |   |
| Installation :                                                                                                    |   |
| Contrôle du fonctionnement d'OpenSC                                                                                                    |   |
| <ul> <li>Installation sous linux :</li> </ul>                                                                                                    |   |
| <ul> <li>Installation sous macOS</li> </ul>                                                                                                    |   |
| Avec package                                                                                                    |   |
| Sans le package                                                                                                    |   |
| <ul> <li>Installation sous Windows</li> </ul>                                                                                                    |   |
| Configuration                                                                                                    |   |
| <ul> <li>Pilote de la dé cryptographique</li> </ul>                                                                                                    |   |
| Identifiant du certificat                                                                                                    |   |
| Compilation / Obtention des installateurs                                                                                                    |   |
| Sous Linux                                                                                                    |   |
|                                                                                                    |   |

Cliquez ensuite sur le lien de téléchargement de l'archive contenant l'exécutable :

|                                                                                                    |                                  | Se connecter |
|----------------------------------------------------------------------------------------------------|----------------------------------|--------------|
| Installation sous Windows                                                                                   |                                  |              |
| Installateur windows est disponible ici : https://github.com/EsupPortail/esup-dss-dient/releases/latest/dow | wnload/esup-dss-client-win64.zip |              |
| nstallateur windows est disponible ici : https://github.com/EsupPortail/esup-dss-dient/releases/latest/dow  | wnload/esup-dss-client-win64.zip |              |

Décompressez cette archive afin d'obtenir l'exécutable.

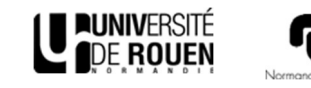

## Installation du client :

Lancez l'installation de l'exécutable via une élévation de privilèges. Suivez les instructions d'installation du package Esup-Dss-Client. Par défaut, l'exécution au démarrage (*Launch on startup*) n'est pas cochée. Vous pouvez l'activer. Terminez l'installation.

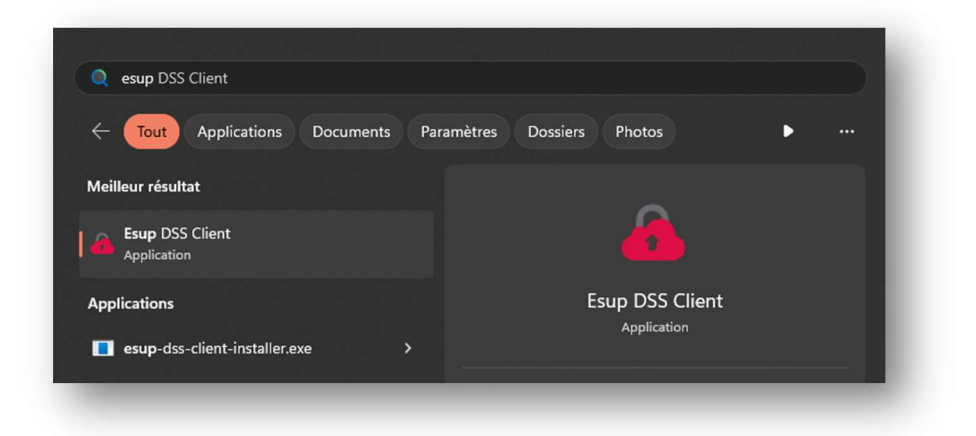

Exécutez l'application. Cette dernière est active en arrière-plan. Afin de vous assurer de son fonctionnement, vérifiez dans la barre des tâches que l'application est bien en cours de fonctionnement :

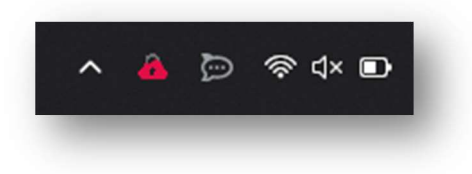

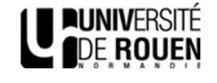

#### Installation macOS :

## Téléchargement du package :

Rendez-vous sur la page web suivante : <u>https://www.esup-portail.org/wiki/display/SIGN/Esup-DSS-Client</u>

Dans le menu, cliquez sur le champ « Installation sous macOS » :

| s / Accueil / Installation Esup-DSS-Client                                                                                                    |
|----------------------------------------------------------------------------------------------------|
| sar David Lemaignent, dernière modification le déc. 18, 2023                                                                                                    |
| Esup-DSS-Client est une nouvelle passerelle, developpée dans le cadre du projet Esup-Signature, entre le poste dient et DSS Signature (sous système de signature de la commission européenne).<br>Cette application remplace l'utilisation du dient NexU qui n'est plus maintenu depuis 2018.                                                                                                    |
| Esup-DSS-Client est à installer sur les postes clients des utilisateurs qui ont besoin de signer avec un certificat local ou materiel.                                                                                                    |
| Le code de l'application NexU (sous license EUPL) a été partiellement repris pour coder cette nouvelle application. Les principaux changements par rapport à NexU sont :                                                                                                    |
| <ul> <li>Compatibilté OpenJDK et OpenJFX</li> <li>Suppression des dependances non livrées avec NexU qui empéchait la compilation</li> <li>Ajout d'un plugin utilisant les capacités d'OpenSC pour se connecter aux périphériques materiel de manière native sous <u>Linux</u>. <u>Windows</u> et <u>macOS</u></li> </ul>                                                                                                    |
| Pour fonctionner, le module OpenSC doit être installé sur la machine. Ce projet est disponible ici : https://github.com/OpenSC/OpenSC. Comme l'accès au support crypto est natif (pcsc. apdu) il n'est<br>pas nécessaire d'installer un pilote sur la machine diente.                                                                                                    |
| GitHub :  Changelog :  Versions :  Versions :  Versions :  Versions :  Source of the second of the second of the |

#### Cliquez ensuite sur le lien de téléchargement du package :

| Installation sous macOS                                                                                                    |
|----------------------------------------------------------------------------------------------------|
| 🔺 La signature ne fonctionne pas sous Safari car celui-ci refuse l'intégration des scripts provenant de localhost.                                                                                                    |
| Avec package                                                                                                    |
| Recupérez le package https://github.com/EsupPortail/esup-dss-dient/releases/latest/download/esup-dss-dient.pkg                                                                                                    |
| Il faut ensuite le lancer en diquant sur le "bouton droit". Le package est bien signé avec le certificat du Consortium ESUP-Portail mais sans forcer il refusera de s'ouvrir (certainement car il contient des scripts sh) |

Déposez ce package sur un support USB puis copier le sur le bureau du macOS sur lequel vous souhaitez l'installer. Cela permet de s'affranchir d'une erreur lors de l'installation.

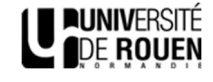

# Installation du package sur le poste :

Une fois le package déposer sur le bureau du poste, double-cliquez dessus afin de lancer l'installation. Suivez les instructions d'installation du package Esup-Dss-Client. Une fois l'installation effectuée, vous apercevrez un pop-up vous indiquant qu'un élément d'arrière-plan a été ajouté :

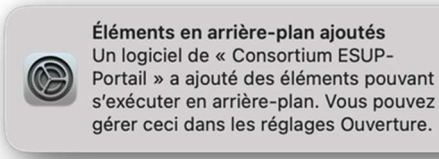

Dans le menu des application, l'application Esup-Dss-Client a également été ajoutée. Elle est faite pour s'exécuter au démarrage, néanmoins, pour la première utilisation, exécutez-la manuellement :

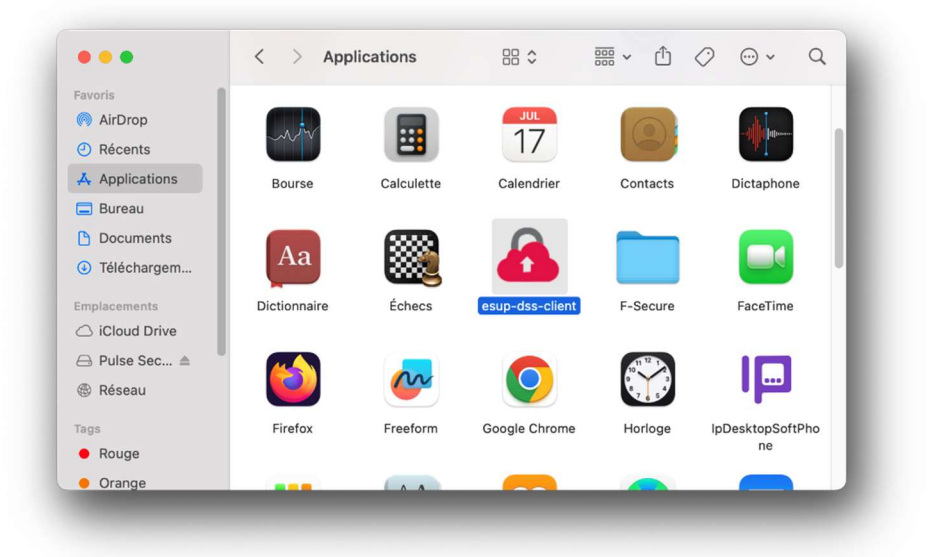

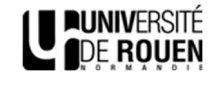

#### Utilisation avec ESUP-SIGNATURE :

**ATTENTION** : L'utilisation d'Esup-Signature via le navigateur Safari n'est pas recommandée. La démonstration suivante a été effectuée avec Google Chrome. Ce fonctionnement est indifférent de l'environnement dont vous disposez : Windows – MacOS – Linux).

Lorsque vous avez une demande de signature dans Esup-Signature, vous avez la possibilité de sélectionner le type de signature que vous souhaitez utiliser. Sélectionnez alors « *Certificat présent sur mon poste ou sur clé USB* » :

| Confirmer la signature du document                                                                                            | $\times$ |
|----------------------------------------------------------------------------------------------------|----------|
| Le niveau de signature minimum demandé pour signer ce document est :<br>Signature calligraphique                              |          |
| Si besoin, merci de sélectionner le type de signature que vous souhaitez utiliser parmi ceux disponibles                      |          |
| Certificat présent sur mon poste ou sur clé USB v                                                                             | C        |
| ommentaire (facultatif)                                                                                                    |          |
| Votre commentaire sera visible de tous les participants.                                                                      | h        |
| L'application Esup-DSS-Client est fonctionnelle<br>Après validation, vous allez être redirigé vers le système signature elDas |          |
| Annuler Signer Signer et aller à la suivar                                                                                    | nte 오    |

Il vous est préciser que l'applicaiton Esup-DSS-Client est fonctionnelle sur le poste en question. Si ce n'est pas le cas, reprenez la procédure précédente.

Cliquez sur « Signer ». Vous êtes alors redirigé.e sur le portail de signature, et une fenêtre s'ouvre. Sélectionnez l'option « Gestionnaire de certificats matériels (OpenSC) » et cliquez sur « Suivant » :

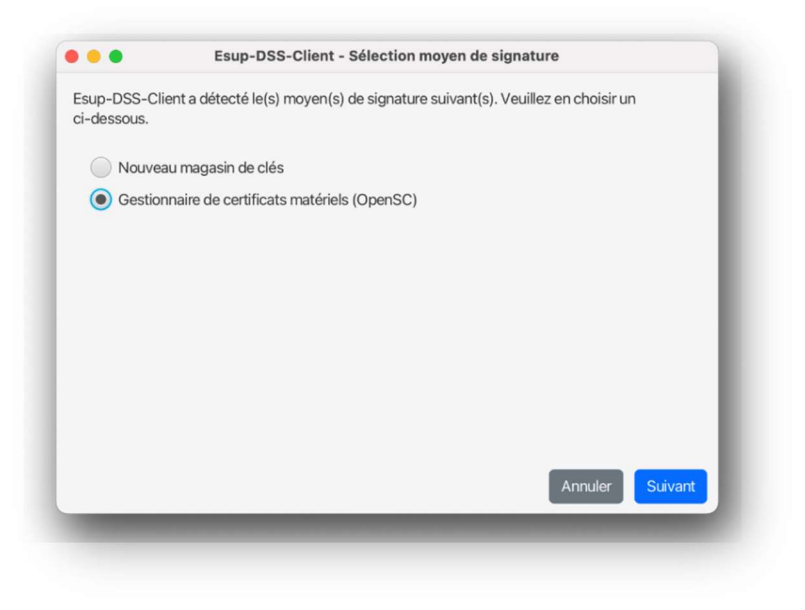

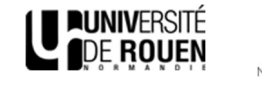

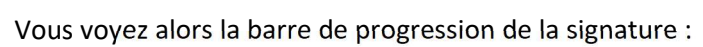

| C Esup |                                                                                                    |      |  |  |
|--------|----------------------------------------------------------------------------------------------------|------|--|--|
| Sig    | nature                                                                                                    |      |  |  |
|        |                                                                                                    |      |  |  |
|        | Signature elDas en cours                                                                                                    |      |  |  |
|        | L'application Esup-DSS-Client va s'ouvrir.                                                                                       |      |  |  |
|        | Pour signer avec une clé matérielle, vous pourrez choisir Sous windows, vous pourrez aussi choisir le gestionnaire de<br>windows | clés |  |  |
|        | Il est possible que vous deviez saisir votre mot de passe / code pin plusieurs fois pendant la procédure.                        |      |  |  |
|        |                                                                                                    |      |  |  |
|        | Progression de la procédure de signature                                                                                         |      |  |  |
|        | Signature du/des documents(s)                                                                                                    |      |  |  |
|        |                                                                                                    |      |  |  |
|        |                                                                                                    |      |  |  |
|        |                                                                                                    |      |  |  |
|        |                                                                                                    |      |  |  |
|        |                                                                                                    |      |  |  |
|        |                                                                                                    |      |  |  |
|        |                                                                                                    |      |  |  |

Il vous est ensuite demandé votre code PIN de sécurité :

|  | Annuler | Suivant |
|--|---------|---------|
|  |         | Annuler |

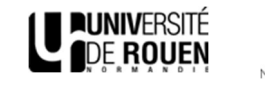

Une fois votre PIN renseigné, la progression de la signature s'achève. Vous serez redirigé.e automatiquement vers Esup-Signature alors ne cliquez pas sur « Retour » :

|   | Signature el Das en cours<br>L'application Esup-DSS-Client va s'ouvrir.<br>Pour sinner avec une clé matérielle, vous pourrez choisir Sous windows, vous pourrez aussi choisir le cestionnaire de clés. |  |  |
|---|----------------------------------------------------------------------------------------------------|--|--|
|   | windows.<br>Il est possible que vous deviez saisir votre mot de passe / code pin plusieurs fois pendant la procédure.                                                                                  |  |  |
| 1 | Progression de la procédure de signature<br>Signature terminée                                                                                                    |  |  |
|   | Signature effectuée                                                                                                    |  |  |
|   |                                                                                                    |  |  |

Votre document est maintenant signé avec votre certificat. Il vous est possible de le consulter en cliquant sur